## Windows8.1パソコンの MAC アドレスの調べ方

<注意>

WiFi が利用可能な状態になっていないと MAC アドレスを調べることが出来ません。WiFi を利用可能な 状態にして調べてください。WiFi が利用可能な状態であれば、接続先が大学 WiFi でなくてご家庭の WiFi でも構いません。

機種やバージョンの違いによって、画面やメニューが多少異なる場合があります。

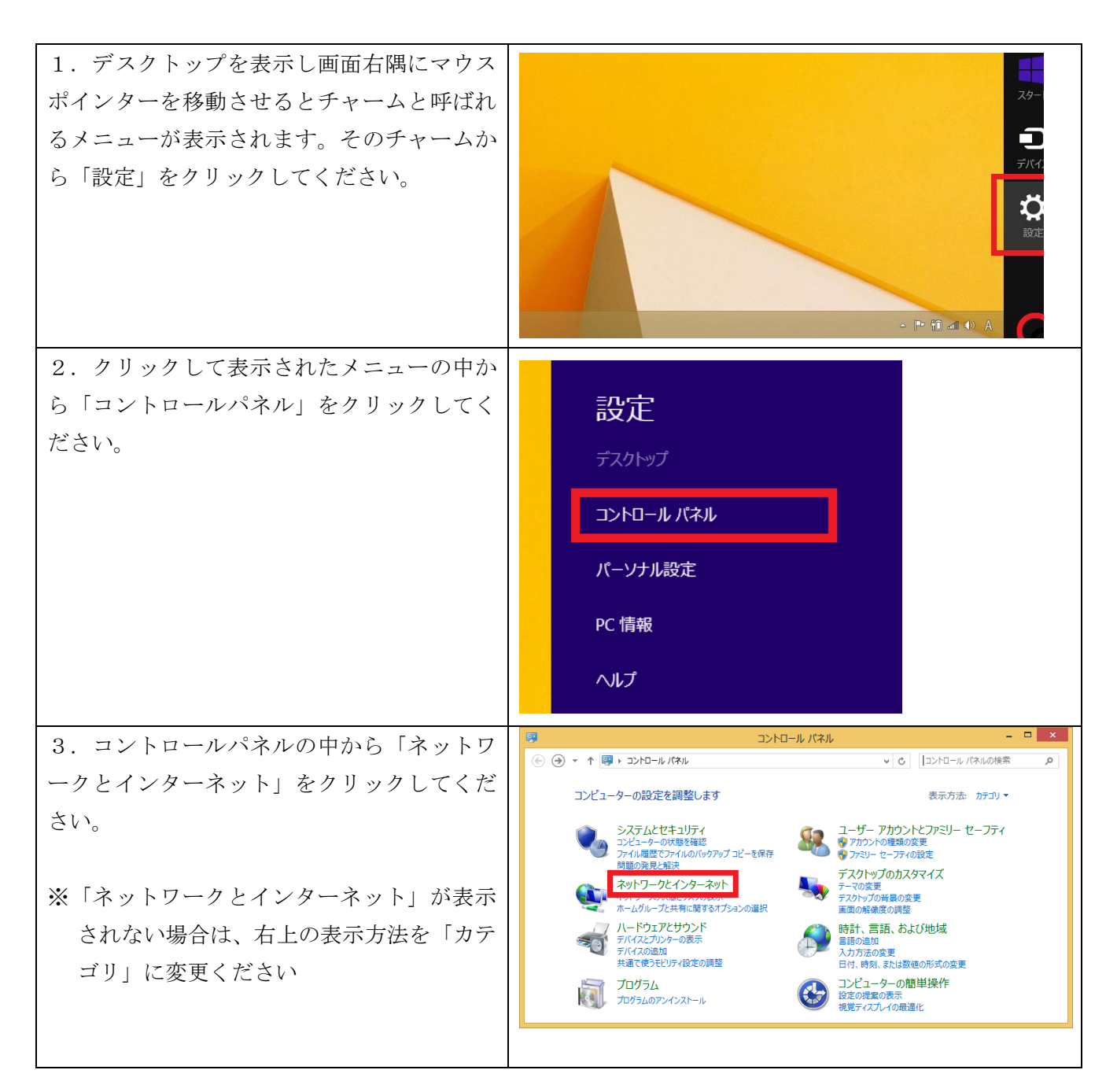

| 4.「ネットワークと共有センター」をクリッ<br>クします                                                                                                    | そットワークとインターネット       ー       マ         シー       マ       マ       マ         コントロール パネル ト ネットワークと大クターネット       マ       ロ       マ         コントロール パネル ホーム       システムとセキュリティ       マ       ロ       マ       ロ       ロ       ロ <thロ< th="">       ロ       ロ</thロ<> |
|----------------------------------------------------------------------------------------------------|----------------------------------------------------------------------------------------------------|
| <ul> <li>5.「Wi-Fi (****)」をクリックします。</li> <li>****の部分には、現在接続中の無線 LAN</li> <li>ネットワーク名 (SSID) が入ってきます。</li> <li>※ここに「Wi-Fi (****)」以外 (ローカル<br/>エリア接続等) が表示されている場合や、何も<br/>表されていない場合は WiFi が利用可能となっ<br/>ていません。WiFi が利用可能な状態で調べて<br/>ください。</li> </ul> | <br><br><br><br><br><br><br><br><br><br><br><br><br><br><br><br>                                                                                                    |
| 6.「Wi-Fi の状態」ウィンドウが開いたら接<br>続の「詳細」をクリックします                                                                                                    | xdl     Wi-Fiの状態       全般       接稿       旧v4 接続:     インターネット アクセスなし       状態:     有効       SSID:     DINS       総続時間:     00:32:54       速度:     36.0 Mbps       シグナルの状態:     …       ジナルの状態:     …       受付比の状態:     …       ジイヤレスのプロパティ(W)       動作状況       送信     受信       パイト:     1,218,302       13,799,236       (受力ロ/ティ(P)       (受信の)       (別しる(C)                                                                                                    |
| 7.「ネットワーク接続の詳細」ウィンドウ内<br>に表示される「物理アドレス」の値が MAC ア<br>ドレスとなります。                                                                                                    | キットワーク接続の詳細       *         オットワーク接続の詳細(D):       プロパティ 健         提続回有 DNS サフィックス       Broadcoop BCM42142 802.11 bgn         物理アドレス       Prove 月初         IPv4 サプトット       ISV1         IPv4 サプトット       ISV1         IPv4 サプトット       マスク         リースの取得日       IPv4 サプト・グェイ         IPv4 リプトン       *         IPv4 リプトン       *         IPv4 リプトン       *         IPv4 リプトン       *         IPv4 リプトン       *         IPv4 リプトン       *         IPv4 リア・ノニ       *         IPv4 DNS サー/(-       *                                                                                                    |